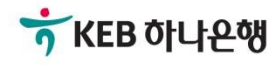

# 기업뱅킹사용설명서

KEB Hanabank corporate Banking User Manual

# **외환/수출입** EZ송금 > 송금정보 사전등록 > 신청

© 2018 HANABANK. Confidential – Do Not Distribute.

# 전문방식(MT/MX) 비교

외화자금 결제거래시 사용되는 SWIFT 전문이 기존 MT방식에서 MX방식으로 전환됩니다. 2025년 11월까지 두 방식을 병행하여 사용하며, 이후에는 MX방식으로 완전 대체됩니다.

| 하모그ㅂ          |             |                             | MT               | MX                                                          |                        |  |
|---------------|-------------|-----------------------------|------------------|-------------------------------------------------------------|------------------------|--|
| 성폭            | イモ          | <del>용</del> 어              | 데이터 길이           | <del>용</del> 어                                              | 데이터 길이                 |  |
| 송금인명          |             |                             | 35 Byte          |                                                             | 140 Byte               |  |
|               |             | Ordering                    |                  |                                                             | 상세주소 70 Byte           |  |
| 송금인주 <u>-</u> | <u>ት</u>    | Customer                    | 35 Byte * 3 Line | Debtor                                                      | 거리명 70 Byte            |  |
|               |             |                             |                  |                                                             | 도시명 35 Byte            |  |
| 수취인명          |             |                             | 35 Byte          |                                                             | 140 Byte               |  |
|               |             |                             |                  |                                                             | 상세주소 70 Byte           |  |
|               |             |                             |                  |                                                             | 거리명 70 Byte            |  |
| 수취인주 <u>-</u> | <u></u>     | Beneficiary                 | 35 Byte * 3 Line | Creditor                                                    | 도시명 35 Byte            |  |
|               |             |                             | ,                |                                                             | 국가 2 Byte              |  |
|               |             |                             |                  |                                                             | *주 2 Byte<br>(캐나다만 선택) |  |
| 계좌번호          |             | Account                     |                  | Identification                                              |                        |  |
| 송금수취은행명       |             |                             |                  |                                                             | 140 Byte               |  |
|               |             | Account with<br>Bank        | 35 Byte * 3 Line | Creditor Agent                                              | 상세주소 70 Byte           |  |
| 송금수취성         | 으행주소        |                             |                  |                                                             | 거리명 70 Byte            |  |
|               |             |                             |                  |                                                             | 도시명 35 Byte            |  |
|               | 송금인         | OUR                         |                  | DEBT                                                        |                        |  |
| 수수료<br>부담자    | 수취인         | SHA                         |                  | SHAR                                                        |                        |  |
|               | 수취인<br>(전체) | BEN                         |                  | CRED                                                        |                        |  |
| 은행 앞 지시사항     |             | Bank to Bank<br>Information |                  | Instruction For<br>Next Agent<br>Instruction<br>Information |                        |  |
| 국가별 은         | 행코드         | National<br>Clearing Code   | 영문 2자리 + 숫자      | National<br>Clearing Code                                   | 영문 5자리 + 숫자            |  |

### Step 1. 외화송금 거래를 하기 전 미리 송금수취정보를 등록하여 송금 신청시 활용 합니다. 은행 송금 정보 담당자가 내용을 검토 한 후 최종 등록 처리 됩니다.

|                                                                    | •                                                                                                    | 송금정보                  | 등록안내                                                                                                    |                                                                                                    |                                             |
|--------------------------------------------------------------------|----------------------------------------------------------------------------------------------------|-----------------------|----------------------------------------------------------------------------------------------------|----------------------------------------------------------------------------------------------------|---------------------------------------------|
|                                                                    | 신청하신 송금정보는 9                                                                                                    | 외환상품지원부 송금정보등록 담당자기   | h 입력하신 내용을 검토한 후 등록처리 됩니다.                                                                                                    |                                                                                                    |                                             |
|                                                                    |                                                                                                    | 송금정보 신청일              | 송금정보 등록완료일                                                                                                    | 사업부]_기업병<br>기업뱅킹됨/10                                                                                                    |                                             |
|                                                                    |                                                                                                    | 생영업일 9시~1/시           | 신생일 당일(접수 후 2시간 이내)                                                                                                    | 상평/1023372/월<br><del>22 · · · //[</del> 기업<br>2 · · · · 강영퇴                                                                                                    |                                             |
|                                                                    |                                                                                                    | 장가 되 거대               | 신경철 나는 신경정법철                                                                                                    | <u> </u>                                                                                                    |                                             |
|                                                                    | <b>안내</b><br>• 요청사항 송금정보통                                                                                                    | 등록이 완료되면, 등록하신 휴대전화로  | SMS를 보내드립니다.                                                                                                    | 가감성<br>기업 픧<br>방킹 튀                                                                                                    |                                             |
|                                                                    |                                                                                                    | _                     |                                                                                                    | 인쇄                                                                                                    |                                             |
| 신청                                                                 |                                                                                                    | *                     | <u>ย</u><br>82337                                                                                                    | 2/ ~                                                                                                    |                                             |
|                                                                    |                                                                                                    |                       |                                                                                                    |                                                                                                    |                                             |
|                                                                    | 외화송금 거래 전 '송                                                                                                    | 금정보'를 미리 등록히          | 아여 간편하게 송금하기 위한                                                                                                    | 서비스 입니디                                                                                                    | ·<br>Ukr업부터,                                |
|                                                                    |                                                                                                    | . 플랫폼사입구,<br>리_기업뱅킹팀/ | <br>1 <b>023372/</b> 김성민/[기업<br>Thill # 카이포래포 Ho                                                                                                    |                                                                                                    |                                             |
| =                                                                  | 국내소재은행으로 송금                                                                                                    |                       | 플랫폼사업부]_기업<br>사업부] 기업뱅키티                                                                                                    | 외국소재은행으                                                                                                    | 으로 송금                                       |
|                                                                    |                                                                                                    |                       |                                                                                                    |                                                                                                    |                                             |
|                                                                    |                                                                                                    |                       |                                                                                                    |                                                                                                    | 1. 정보등록 2 3                                 |
| 전문타입                                                               | • MT 1                                                                                                    | _ MX ()               | ·····································                                                                                                    | 랫폼시<br>[] 기업병<br>[킹팀/1023<br><del>[23372/김정</del><br>「/[기업플<br>나업부1]                                                                                                    | 1. 정보등록         2         3                 |
| 전문타입                                                               | • MT                                                                                                    | ) MX 🕄                |                                                                                                    | ,<br>랫폼A<br>1_기업병<br>13]팀 <b>/1023</b><br>19 <b>/1</b> 기업플<br>17]기업플<br>13]방킹팀                                                                                                    | 1.정보등록 2 3                                  |
| 전문타입                                                               | • MT 1                                                                                                    | ) MX 🗊                | - 개기업 플<br>- 켓폼사업 부<br>- 1월 봄1_기업 빈<br>- 21 암 맨킹 락<br>- 11 암 맨킹 락<br>- 11 암 맨킹 락<br>- 11 암 맨킹 락<br>- 11 암<br>- 11 암<br>- 11 음<br>- 11 암<br>- 11 암<br>- 11 임<br>- 11 암<br>- 11 임<br>- 11 임 | 랫폼시<br>1기업병<br>1기업병<br>1기업병<br>1기업병<br>1기업특<br>1기업투<br>1<br>1<br>1                                                                                                    | 1.정보등록     2     3                          |
| 전문타입<br>수취인정보                                                      | <ul> <li>МТ (1)</li> </ul>                                                                                                    | ) MX 🕄                | - 개기업 별<br>고 랫폼사업 탁<br>이업 부1-기업 뱅<br>기업 행장 팀 성<br>3/1023372<br>형민/기요<br>한랫폼사용<br>11 부1-기<br>비행 드                                                                                                    | 랫폼 시<br>1 기 업 병<br>1 기 업 병<br>1 기 업 병<br>1 기 업 편<br>1 시 업 부 1<br>3 방 킹 팅<br>1 / 102337<br>1 시 0 끈 5<br>기 업 플 5                                                                                                    | 1.정보등록     2     3                          |
| 전문타입<br>수취인정보                                                      | • MT 1                                                                                                    | ) MX ()               | · /기 입 별<br>· 알 통사입 탁<br>· 입 부] 기 입 벨<br>· 기 입 빙 링 해<br>· 기 인 <b>23372</b><br>· 한 한 통사 [<br>· 기 부] _ 기<br>· 기 부] _ 기                                                                                                    | 랫폼 시<br>[ ] 입 병<br>[ 3] 명 / 1023<br>시 기/[ 7] 입플<br>시 입 부 ]<br>] / 102337<br>1/102337<br>1/102337<br>1/102337<br>1/10255<br>[ 1/10237                                                                                                    | 1.정보등록 2 3                                  |
| 전문타입<br>수취인정보<br>송금정보 등록안내                                         | <ul> <li>MT 1</li> </ul>                                                                                                    | MX ()                 | - 개기업 별<br>- 켓폼사업 부<br>- 엔 부1_기업 별<br>- 안 맨뱅킹 턴<br>- 1/1028372<br>- 월민/(기오<br>- 한랫폼사업<br>- 1 부1_기<br>- 1<br>- 1 부1_기                                                                                                    | 랫 플 시<br>[킹] 팀 / 1023<br>(3) 등 / 1023<br>(3) 가 / 10 등 등<br>(4) 업 투 [<br>1 년 2 투 [<br>1 년 2 투 ]<br>명 킹 [ 투<br>]<br>용 / 10?                                                                                                    | 1. 정보등록     2     3       * 표시는 필수 입력값 입니다. |
| 전문타입<br><b>수취인정보</b><br>송금정보 등록안내<br>* 성명(영문)                      | • MT 1                                                                                                    | MX (1)                | - 개기업별<br>- 개기업별<br>- 1 번루[기업별<br>- 기업별원립 (<br>- 기업별원립 (<br>- 기업<br>- 기업원<br>- 기업별<br>- 기업<br>- 기업<br>- 기업별<br>- 기업별<br>- 기업별<br>- 기업별<br>- 기업별<br>- 기업별<br>- 기업별<br>- 기업별<br>- 기업별<br>                                                                                                    | , 랫폼 ^<br>[] 김 병<br>[3] 당 / 1023<br>(1) / 2] 명<br>[1] 명<br>[3] 명<br>[3] 명<br>[3] [3] 명<br>[3] [3] [3]<br>[3] [3] [3]<br>[3] [3] [3]<br>[3] [3] [3]<br>[3] [3] [3]<br>[3] [3] [3]<br>[3] [3] [3]<br>[3] [3] [3]<br>[3] [3] [3]<br>[3] [3] [3]<br>[3] [3] [3] [3]<br>[3] [3] [3] [3] [3]<br>[3] [3] [3] [3] [3]<br>[3] [3] [3] [3] [3] [3]<br>[3] [3] [3] [3] [3] [3]<br>[3] [3] [3] [3] [3] [3] [3] [3]<br>[3] [3] [3] [3] [3] [3] [3] [3] [3] [3]                                                                                                    | 1. 정보등록     2     3       * 표시는 필수 입력값 입니다. |
| 전문타입<br>수취인정보<br>송금정보 등록안내<br>* 성명(영문)<br>* 전화번호                   | <ul> <li>MT ①</li> <li>()</li> <li>()</li> <l< th=""><th>MX ()</th><th>· (개) 업 플<br/>· (켓 북) 그 업 별<br/>· )가 법 생 명 [] 기 업 별<br/>· 가 법 생 명 [] 기 업 별<br/>· 가 법 생 명 [] 기 업<br/>· 가 법 생 기 입<br/>· ] 랫 폼 사 답<br/>· 가 부기</th><th>, 랫 플 시<br/>[1] 김 /1023<br/>(1) 김 /1023<br/>(1) /1023<br/>(1) /1023<br/>(1) /1023<br/>(1) /1023<br/>(1) /1023<br/>(1) /102<br/>(1) 김 플 티<br/>(1) /102<br/>(1) 김 플 티<br/>(1) /102<br/>(1) /102<br/>(1) /10</th><th>1. 정보등록     2     3       * 표시는 필수 입력값 입니다.</th></l<></ul> | MX ()                 | · (개) 업 플<br>· (켓 북) 그 업 별<br>· )가 법 생 명 [] 기 업 별<br>· 가 법 생 명 [] 기 업 별<br>· 가 법 생 명 [] 기 업<br>· 가 법 생 기 입<br>· ] 랫 폼 사 답<br>· 가 부기                                                                                                    | , 랫 플 시<br>[1] 김 /1023<br>(1) 김 /1023<br>(1) /1023<br>(1) /1023<br>(1) /1023<br>(1) /1023<br>(1) /1023<br>(1) /102<br>(1) 김 플 티<br>(1) /102<br>(1) 김 플 티<br>(1) /102<br>(1) /102<br>(1) /10 | 1. 정보등록     2     3       * 표시는 필수 입력값 입니다. |
| 전문타입<br><b>수취인정보</b><br>송금정보 등록안내<br>* 성명(영문)<br>* 전화번호<br>* 이메일주소 | ● MT ● <th>MX ()</th> <th>· //기 입 플<br/>· //기 입 플<br/>· 입 부 / 기 입 별<br/>· · · · · · · · · · · · · · · · · · ·</th> <th>, 랫 폼 시<br/>[1] 팀 / 1023<br/>(1) 팀 / 1023<br/>(1) 기 인 템<br/>(1) 인 링 필<br/>(1) 1023<br/>(1) 인 필<br/>(1) 인 필<br/>(1) 인 필<br/>(1) 인 특)<br/>(1) 인 투)<br/>(1) 인 투)<br/>(1) (1) (1) (1) (1) (1) (1) (1) (1) (1)</th> <th>1. 정보등록     2     3       * 표시는 필수 입력값 입니다.</th>                                                                                                    | MX ()                 | · //기 입 플<br>· //기 입 플<br>· 입 부 / 기 입 별<br>· · · · · · · · · · · · · · · · · · ·                                                                                                     | , 랫 폼 시<br>[1] 팀 / 1023<br>(1) 팀 / 1023<br>(1) 기 인 템<br>(1) 인 링 필<br>(1) 1023<br>(1) 인 필<br>(1) 인 필<br>(1) 인 필<br>(1) 인 특)<br>(1) 인 투)<br>(1) 인 투)<br>(1) (1) (1) (1) (1) (1) (1) (1) (1) (1)                                                                                                    | 1. 정보등록     2     3       * 표시는 필수 입력값 입니다. |

- 송금정보를 등록하기 전 안내 사항을 꼼꼼히 확인하신 후 확인 버튼을 누릅니다.
   (송금정보 등록 신청시 은행 담당자가 검토한 후 최종 등록됩니다)
- 2. MT와 MX 중 원하는 전문 형태를 선택할 수 있습니다. 2025년 11월 이후 MT전문은 MX전문으 로 대체됩니다.
- 3. 수취인정보는 모두 필수 입력 항목입니다. 수취인 정보를 정확하게 입력해주세요.

### Step 2. 수취은행정보 및 송금인 정보를 입력합니다.

| 1 | 송금수취 은행정보  |        |                                  |                                         |                               |          |
|---|------------|--------|----------------------------------|-----------------------------------------|-------------------------------|----------|
|   | * 송금통화     | 송금통화선택 | 1023372/김종<br>김정민/[기립]<br>기 인플래폴 | !민/[기업플랫폼사(<br>플랫폼사업부]_기업<br>사업부1 기업뱅키트 | 업부]_기업뱅킹팀<br> 뱅킹팀/10732771    | /1023377 |
|   | * 입금은행명    | 선택하세요  |                                  | 고요고 두 가<br>도 [기 업 종<br>                 |                               |          |
|   | * 입금은행 BIC |        |                                  |                                         |                               |          |
|   | * 입금계좌번호   |        |                                  |                                         |                               |          |
|   | 송금인정보      |        |                                  | 에 가지 다<br>이 가지 다                        | 1/김정민<br>기업플 ?<br>사업부1<br>뱅킹토 |          |
| 2 | * 성명(영문)   |        |                                  |                                         |                               |          |
| 3 | * 휴대전화     | 선택 -   | -                                |                                         |                               |          |
|   | * 이메일주소    |        |                                  |                                         |                               |          |
|   | * 영문주소     |        |                                  |                                         |                               |          |

확인

송금정보조회

### 상세설명

1. 송금수취은행정보를 입력합니다. 입금은행을 선택하시면 입금은행 BIC CODE가 보여집니다.

- 2. 영업점에서 송금인 영문명이 등록되어있어야만 거래 가능합니다.
- 3. 은행 담당자 검토 후 송금정보등록이 완료되면 입력하신 휴대전화 SMS로 결과가 통지됩니다.

### Step 3. 등록한 송금정보의 내용을 확인한 후 OTP 비밀번호를 입력합니다.

### 전문종류

| 선택 | MT |
|----|----|

### 수취인정보

| 성명(영문) | JOHN DOE      | . <b>J23372/</b> 겉<br>레미/[기 에 폭 |
|--------|---------------|---------------------------------|
| 전화번호   | 0123456789    |                                 |
| 이메일주소  | doe@gmail.com |                                 |
| 영문주소   |               |                                 |

### 송금수취 은행정보

| 입금은행명    | 기업은행     |  |
|----------|----------|--|
| 입금은행 BIC | IBKOKRSE |  |
| 송금통화     | USD      |  |
| 입금계좌번호   |          |  |

### 송금인정보

| 송금인정보  |                   |                           |      |
|--------|-------------------|---------------------------|------|
| 성명(영문) |                   | и <u>а</u> шт с<br>Ч ЭТ с | 기감정민 |
| 송금구분   | ODT               |                           |      |
| 휴대전화   | 010 - 1234 - 5678 |                           |      |
| 이메일주소  | abcd@naver.com    |                           |      |
| 영문주소   |                   |                           |      |

변경

### OTP 비밀번호 입력

| <ul> <li>이용일자에 관계없이 OTP 비밀번호 입력 오류가 연속하여 10회 누적된 경우 서비스가 제한됩니다.</li> <li>OTP 비밀버흐느 모든 한모음 있려 하시 후 마지마으로 있려하시기 바랍니다.</li> </ul> | OTP 비밀번호 | *************************************                                                                                                    |  |  |  |  |
|----------------------------------------------------------------------------------------------------|----------|----------------------------------------------------------------------------------------------------|--|--|--|--|
| <ul> <li>OTP는 정당한 전자금융거래시에만 사용하셔야 하며 비밀번호를 발생시킨 후 가급적 즉시 입력하시기 바랍니다.</li> </ul>                                                |          | <ul> <li>이용일자에 관계없이 OTP 비밀번호 입력 오류가 연속하여 10회 누적될 경우 서비스가 제한됩니다.</li> <li>OTP 비밀번호는 모든 항목을 입력 하신 후 마지막으로 입력하시기 바랍니다.</li> <li>OTP는 정당한 전자금융거래시에만 사용하셔야 하며 비밀번호를 발생시킨 후 가급적 즉시 입력하시기 바랍니다.</li> </ul> |  |  |  |  |

확인

취소

### Step 4. 국내소재은행으로 송금하시는 송금정보 등록신청이 완료되었습니다.

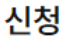

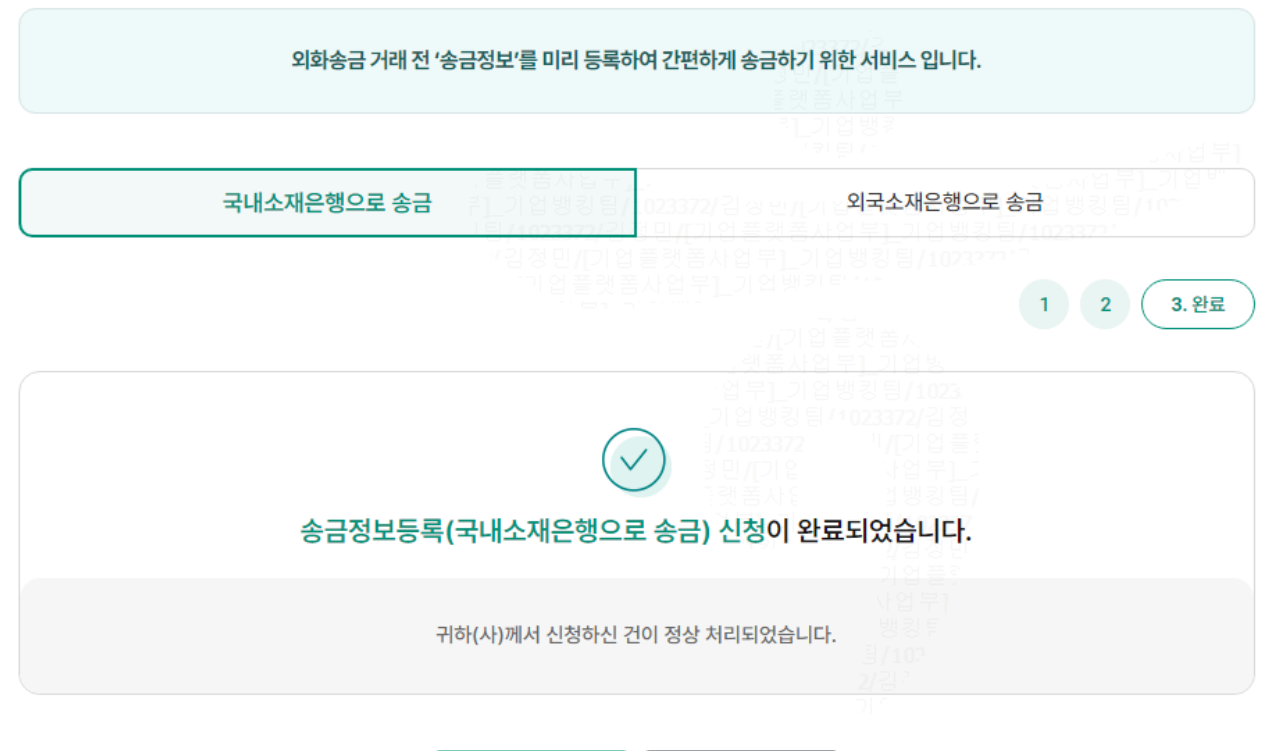

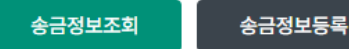

### Step 1. 외화송금 거래를 하기 전 미리 송금수취정보를 등록하여 송금 신청시 활용 합니다. 은행 송금 정보 담당자가 내용을 검토 한 후 최종 등록 처리 됩니다.

|                                                                                     | 송금정보                                                              | 는 등록안내                                                                                                    |                   |
|-------------------------------------------------------------------------------------|-------------------------------------------------------------------|----------------------------------------------------------------------------------------------------|-------------------|
|                                                                                     | 신청하신 송금정보는 외환상품지원부 송금정보등록 담당자:                                    | 가 입력하신 내용을 검토한 후 등록처리 됩니다.                                                                                                    |                   |
|                                                                                     | 송금정보신청일                                                           | 송금정보 등록완료일                                                                                                    |                   |
|                                                                                     |                                                                   | 신성일 당일(접수 후 2시간 이내)                                                                                                    |                   |
|                                                                                     | 8가지 가대                                                            | ·····································                                                                                                    |                   |
|                                                                                     | 안내<br>• 요청사항 송금정보등록이 완료되면, 등록하신 휴대전화로                             | E SMS를 보내드립니다.                                                                                                    |                   |
|                                                                                     |                                                                   | 인쇄<br>확인                                                                                                    |                   |
|                                                                                     |                                                                   | 리고 암백기                                                                                                    |                   |
|                                                                                     | 국내소재은행으로 송금                                                       | 외국소재은행으                                                                                                    | 로 송금              |
|                                                                                     |                                                                   | 까기 업 플 랫 폼 사                                                                                                    |                   |
| 전문타입                                                                                |                                                                   |                                                                                                    |                   |
| 수취인정보                                                                               |                                                                   |                                                                                                    |                   |
| 전문타입<br>수취인정보<br>송금정보 등록안내                                                          | ○ MT T ● MX T                                                     |                                                                                                    | * 표시는 필수 입력값 입니다. |
| 전문타입<br>수취인정보<br>송금정보 등록안내<br>* 성명(영문)                                              |                                                                   | · 랫폼사업 부 기 업 방<br>입부] 기업 방경 팀/1023<br>기 업 방경 팀/1023372/13 정<br>일/1023372 ''/[7] 업 플<br>경민/[7] 입 · 가업 부] [7]<br>가랫폼사탑 법 방킹 팀/<br>1 부] 기 '/102337<br>''위 ''기''''''''''''''''''''''''''''''''                                                                                                    | * 표시는 필수 입력값 입니다. |
| 신문타입<br>수취인정보<br>송금정보 등록안내<br>* 성명(영문)<br>* 전화번호                                    | <ul> <li>MT ■ ● MX ■</li> <li>★자 9자리 이상 입력</li> </ul>             | 2 랫폼사업 부1 기업 방<br>업부1_기업 방경 당/1023<br>기업 방경 당/102372/김 정<br>3/1023372 ''/(기업 플롬<br>양민/(기압 나업 부1 기<br>1) 랫폼사업 ''' 117<br>1) 가운 ''' 117<br>''' 117 '/21 정면<br>기업 분1<br>나업 부1<br>방킹 투<br>필/107<br>2/23<br>기 '                                                                                                    | * 표시는 필수 입력값 입니다. |
| 전문타입<br>수취인정보<br>송금정보 등록안내<br>* 성명(영문)<br>* 전화번호<br>* 이메일주소                         | <ul> <li>MT ● MX ●</li> <li>MX ●</li> <li>소자 9자리 이상 입력</li> </ul> | · : 랫폼사업 무는기 합방<br>합부] 기업 방경 팀/1023<br>기업 방경 팀/102372/13 정<br>i/1023372 ''/[기업 플트<br>경민/[기온 '가업 무] _<br>가랫폼사도 방병 팀/<br>가위 루시도 방경 팀/<br>가위 루시도 방경 팀/<br>가입 무] _<br>가입 주]<br>방경 투<br>방경 투<br>티/102<br>2/ 입 '<br>기 ''                                                                                                    | * 표시는 필수 입력값 입니다. |
| 신문타입<br>수취인정보<br>송금정보 등록안내<br>* 성명(영문)<br>* 전화번호<br>* 이메일주소<br>상세주소                 | <ul> <li>MT ■ ● MX ■</li> <li>★자 9자리 이상 입력</li> <li>□</li> </ul>  | 실 랫폼사업 부1 기업 방<br>업 부1_기업 방경 당/1023<br>기업 방경 당/102372/당 정<br>(/1023372 ''/(2) 업 플<br>양민/(기압 '나업 부1.7<br>한랫폼사隆 '업 방경 당<br>''(위''''''''''''''''''''''''''''''''''                                                                                                    | * 표시는 필수 입력값 입니다. |
| 신문타입<br>수취인정보<br>송금정보 등록안내<br>* 성명(영문)<br>* 전화번호<br>* 이메일주소<br>상세주소<br>거리명          | MT     ● MX       소자 9자리 이상 입력                                    | · 영종사업 부는기 합병<br>합부들기법 방경 팀/1023<br>기 업 방향 팀/102372/13 정<br>3/1023372 ''\/[기 업 플<br>형민/[기 입 ·'나업 부]<br>가 먼 통사[ · · · · · · · · · · · · · · · ·<br>한펫 통사[ · · · · · · · · · · · · · · · · · · ·                                                                                                    | * 표시는 필수 입력값 입니다. |
| 신문타입<br>수취인정보<br>송금정보 등록안내<br>* 성명(영문)<br>* 전화번호<br>* 이메일주소<br>상세주소<br>거리명<br>* 도시명 | MT     ● MX       소자 9자리 이상 입력                                    | · : 랫폼사업 부1 기 업 방<br>· : 합부1_가입 뱅킹 팀/1023<br>· 기 업 뱅킹 팀 / 1023<br>· 기 업 뱅킹 팀 / 1023<br>· 기 업 뱅킹 팀 / 1023<br>· 가 업 부1_<br>· 가 업 부1_<br>· 가 먹 1 / 102337<br>· 가 먹 1 / 102337<br>· 가 먹 1 / 102337<br>· 가 먹 1 / 102337<br>· 가 먹 1 / 102337<br>· 가 먹 1 / 102337<br>· 가 먹 1 / 102337<br>· 가 먹 1 / 102337<br>· 가 입 전 면<br>· 1 / 102337<br>· 가 먹 1 / 102337<br>· 가 먹 1 / 102337<br>· 가 | * 표시는 필수 입력값 입니다. |

- 송금정보를 등록하기 전 안내 사항을 꼼꼼히 확인하신 후 확인 버튼을 누릅니다.
   (송금정보 등록 신청시 은행 담당자가 검토한 후 최종 등록됩니다)
- 2. MT와 MX 중 원하는 전문 형태를 선택할 수 있습니다. 2025년 11월 이후 MT전문은 MX전문으 로 대체됩니다.
- 3. 수취인정보는 모두 필수 입력 항목입니다. 수취인 정보를 정확하게 입력해주세요.

### Step 2. 수취은행정보 및 송금인 정보를 입력합니다.

### 송금수취 은행정보 \* 송금통화 송금통화선택 • \* 입금은행명 선택하세요 • \* 입금은행 BIC \* 입금계좌번호 송금인정보 \* 성명(영문) **-**-\* 휴대전화 선택 \* 이메일주소 \* 상세주소 \* 거리명 \* 도시명

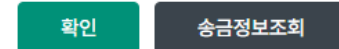

### 상세설명

1. 송금수취은행정보를 입력합니다. 입금은행을 선택하시면 입금은행 BIC CODE가 보여집니다.

- 2. 영업점에서 송금인 영문명이 등록되어있어야만 거래 가능합니다.
- 3. 은행 담당자 검토 후 송금정보등록이 완료되면 입력하신 휴대전화 SMS로 결과가 통지됩니다.

### Step 3. 등록한 송금정보의 내용을 확인한 후 OTP 비밀번호를 입력합니다.

| 전문종류 |    |                                                                         |                  |           |
|------|----|-------------------------------------------------------------------------|------------------|-----------|
| 선택   | МХ | - FL계 6 8 8 8 102374 8 8 년/(계 6 은 것용^<br>- '팀/1023372/김정민/[기업플랫폼사업부]_기업 | [비구]_기<br>[뱅킹팀]] | 「日<br>102 |
|      |    |                                                                         |                  |           |

### 수취인정보

|        |               |        | 직례 쏘 / |
|--------|---------------|--------|--------|
| 성명(영문) | JOHN DOE      | 고랫폼사업* | 루]_기업병 |
| 전화번호   | 0123456789    |        |        |
| 이메일주소  | doe@gmail.com |        |        |
| 상세주소   |               |        |        |
| 거리명    |               |        |        |
| 도시명    |               |        |        |
| 국가     | KR            |        |        |
|        |               |        |        |

### 송금수취 은행정보

| 입금은행명    | 우리은행     |
|----------|----------|
| 입금은행 BIC | HVBKKRSE |
| 송금통화     | USD      |
| 입금계좌번호   |          |

### 송금인정보

|                   | · · · · · · · · · · · · · · · · · · ·                                                            |
|-------------------|--------------------------------------------------------------------------------------------------|
|                   | 플랫폼사업부<br>                                                                                       |
| ODT               |                                                                                                  |
| 010 - 1234 - 5678 |                                                                                                  |
| abcd@naver.com    |                                                                                                  |
|                   |                                                                                                  |
|                   |                                                                                                  |
|                   |                                                                                                  |
|                   | 기업 뱅킹팀 / 1023372/김정<br>봄/1023372 『/[기업 플록<br>할민/[기입 다입 부]_기 변경<br>[랫폼사용 1 뱅킹팀/<br>] 부,기 [/102337 |
|                   | ODT<br>010 - 1234 - 5678<br>abcd@naver.com                                                       |

# OTP 비밀번호 입력 이주 말 때 문 및 123456 OTP 비밀번호 이용일자에 관계없이 OTP 비밀번호 입력 오류가 연속하여 10회 누적된 경우 서비스가 제한됩니다. · 이용일자에 관계없이 OTP 비밀번호 입력 오류가 연속하여 10회 누적된 경우 서비스가 제한됩니다. · OTP 비밀번호도 모든 항목을 입력 하신 후 마지막으로 입력하시기 바랍니다. · OTP는 정당한 전자금융거래시에만 사용하셔야 하며 비밀번호를 발생시킨 후 가급적 즉시 입력하시기 바랍니다. 확인 취소

### Step 4. 국내소재은행으로 송금하시는 송금정보 등록신청이 완료되었습니다.

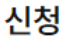

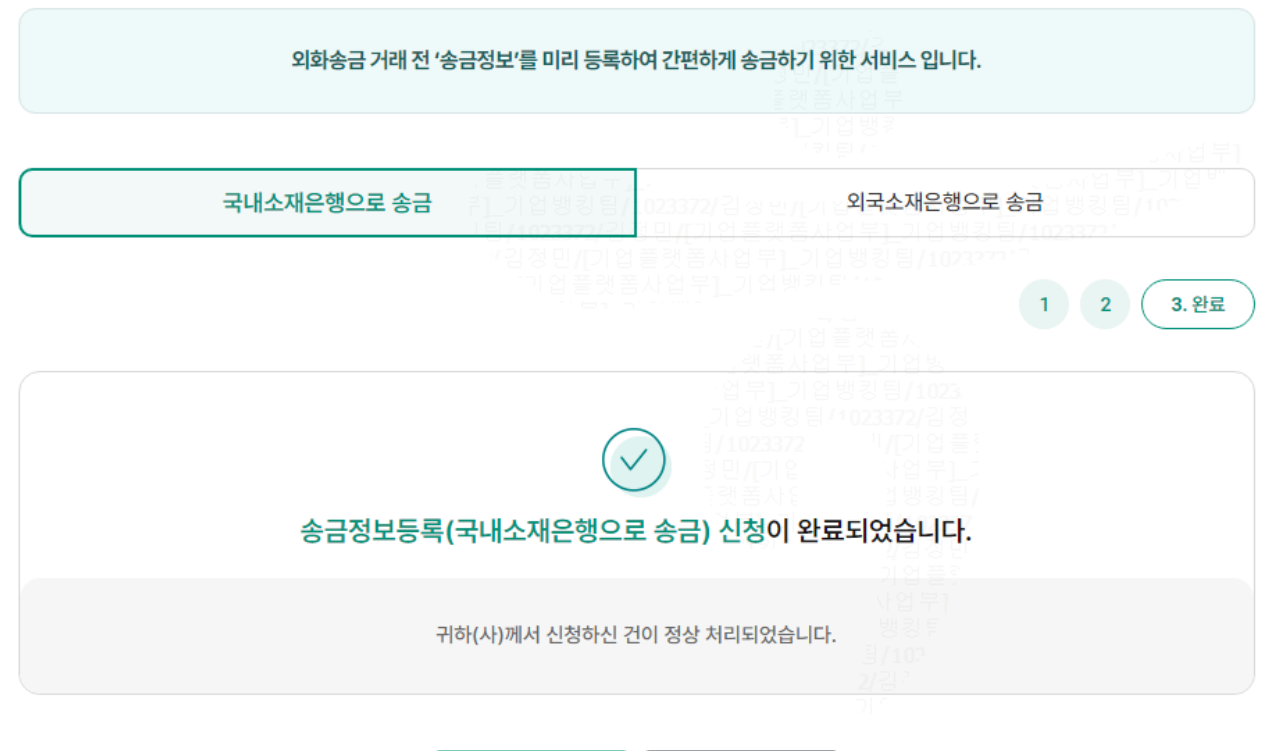

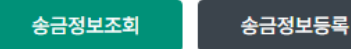

### Step 1. 외화송금 거래를 하기 전 미리 송금수취정보를 등록하여 송금 신청시 활용 합니다. 은행 송금정보 담당자가 내용을 검토 한 후 최종 등록 처리 됩니다

| 신청           |                   |                                     |                                          |                                    |           |
|--------------|-------------------|-------------------------------------|------------------------------------------|------------------------------------|-----------|
|              | 외화송금 거래 전 '송금정보'  | 를 미리 등록하여 간편하                       | 에 송금하기 위한 서비스 입                          | 니다.                                |           |
|              |                   |                                     |                                          |                                    |           |
| 국내           | 산재은행으로 송금         |                                     | 외국소재은                                    | 행으로 송금                             |           |
|              |                   | 랫폼사입구,<br>기업뱅킹팀/102<br>/1023372/김정당 | 13372/김종민/[기종<br>민/[기업플랫폼사               | 1. 정보등록 2                          | ي<br>1000 |
| 전문타입 (       | 🖲 мт 🚯 🔿 мх       | ● 1 2 = 3 = A                       | 랫 <del>종사업부<u>]</u>기업</del><br>업부]_기업뱅키트 | 1888 8/102327047<br>1775           |           |
| 수취인정보        |                   |                                     |                                          |                                    |           |
| 송금정보 등록안내    |                   |                                     | 기업행킹팀/<br>]/1023372                      | 1023372/김성<br>기/[기업플]              |           |
| * 성명(영문)     | * 수취인 성명이 35자 초고  | 바시 '주소1'에 이어서 입력                    | 하고 주소는 '주소2'에 입력히                        | 1 년 두<br>1 년 2 년 7<br>태주세요. 102337 |           |
| • 영문주소       | 1.       2.       |                                     |                                          |                                    |           |
| * 저희버ㅎ       | 3. 고배포함 9자리 이상 인정 | 21                                  |                                          |                                    |           |
| • 이메일주소      |                   |                                     |                                          |                                    |           |
| * 송금통화       | 송금통화선택            | -                                   |                                          |                                    |           |
| 수취인 앞 전달할 내용 |                   |                                     |                                          |                                    |           |
|              |                   |                                     |                                          |                                    |           |

- 1. MT와 MX 중 원하는 전문 형태를 선택할 수 있습니다. 2025년 11월 이후 MT전문은 MX전문으 로 대체됩니다.
- 2. 수취인정보를 정확하게 입력합니다.
   (등록된 송금 정보는 은행 담당자가 검토 한 후 최종 등록 됩니다.)

### Step 2. 수취은행정보 및 송금인 정보를 입력합니다.

| 수취근행 정보                                | 사기거래 예방을 위해 수취인과 수취은                                                                                                    | 은행의 소재국가가 동일한지 확인해 주시기 바립                                            |
|----------------------------------------|----------------------------------------------------------------------------------------------------|----------------------------------------------------------------------|
| 입금은행 BIC                               | 확인<br>* 입금은행 BIC를 입력 후 '확인' 버튼을 클릭하세요.                                                                                                    | J23372/2                                                             |
| • 국가코드                                 | 국가코드 찾기                                                                                                    |                                                                      |
| * 입금은행명                                |                                                                                                    |                                                                      |
| 입금은행 주소                                |                                                                                                    |                                                                      |
| 국가별은행코드<br>(National Clearing Code)    | 입금은행 BIC와 National clearing code 동시 입력할 수 없습니                                                                                                    | 니다. 국가별 은행코드                                                         |
| * 입금계좌번호                               |                                                                                                    |                                                                      |
| 송금인정보                                  | 가 부<br>기 부 부 · · · · · · · · · · · · · · · · ·                                                                                                    | 법방경팀/<br>[기 [/102337:<br>기 에 표정                                      |
| * 성명(영문)                               |                                                                                                    |                                                                      |
| * 휴대전화                                 | 선택 🔹 - 🛛 -                                                                                                    |                                                                      |
|                                        |                                                                                                    |                                                                      |
| • 이메일주소                                |                                                                                                    |                                                                      |
| • 이메일주소<br>• 영문주소                      |                                                                                                    |                                                                      |
| • 이메일주소<br>• 영문주소<br>기타정보              |                                                                                                    | 2721<br>71<br>                                                       |
| • 이메일주소<br>• 영문주소<br>기타정보              | ○ 보내는 분(OUR) : 당행 송금수수료, 전신료 및 해외은행 관련 ·                                                                                                    | 송금수<br>수수료 모두 송금인이 부담                                                |
| • 이메일주소<br>• 영문주소<br>기타정보<br>수수료 부담자 ① | <ul> <li>보내는 분(OUR) : 당행 송금수수료, 전신료 및 해외은행 관련 4</li> <li>받는 분(SHA) : 당행 송금수수료, 전신료는 송금인이 부담하고</li> <li>전액 받는 분(BEN) : 당행 송금수수료, 전신료 및 해외은행 관련</li> </ul> | 송금수<br>수수료 모두 송금인이 부담<br>1, 해외은행 관련 수수료는 수취인이 부담<br>련 수수료 모두 수취인이 부담 |

### 상세설명

1. 입금은행 BIC CODE를 입력한 후 확인버튼을 클릭하면 국가 및 은행정보가 입력됩니다.

12

- 2. 국가별은행코드를 입력하는 경우 //와 영문, 숫자코드를 같이 입력합니다.
- 3. 송금인 영문명은 영업점을 통해 사전에 등록되어야 있어야 합니다.
- 4. 등록하신 휴대전화로 송금정보 등록결과를 발송합니다.
- 5. 기타 수수료 부담자 정보를 확인후 입력합니다.

### Step 3. 등록한 송금정보내용을 확인 하신 후 OTP 비밀번호를 합니다.

### 수취인정보

| 00(02)                                                                                                    | JOHN DOE                                                         |                                                                                                    |  |
|----------------------------------------------------------------------------------------------------|------------------------------------------------------------------|----------------------------------------------------------------------------------------------------|--|
|                                                                                                    |                                                                  |                                                                                                    |  |
| 영문주소                                                                                                    |                                                                  |                                                                                                    |  |
|                                                                                                    |                                                                  |                                                                                                    |  |
| 전화번호                                                                                                    | 0123456789                                                       |                                                                                                    |  |
| 이메일주소                                                                                                    | doe@gmail.com                                                    |                                                                                                    |  |
| 송금통화                                                                                                    | USD                                                              |                                                                                                    |  |
| 수취인 앞 전달할 내용                                                                                                    |                                                                  |                                                                                                    |  |
|                                                                                                    |                                                                  |                                                                                                    |  |
| 누취은행 정보<br>입금은행 BIC                                                                                             | CHASUS33                                                         | 지금사(한 11 명 영 급)<br><u>기부] 기  /102337</u><br><sup>(1</sup> 키) //102337<br>기업 플 ?<br>나업 부1<br>뱅킹 투<br>립/102<br>2021    |  |
| <mark>누취은행 정보</mark><br>입금은행 BIC<br>국가코드                                                                        | CHASUS33<br>US                                                   | 것 금서(6 113 33 급/<br><u>1부] 기  /102337</u><br>가입정민<br>기업 플?<br>나업 부1<br>뱅킹튀<br>필/10?<br>2/김. <sup>2</sup><br>기 1      |  |
| 수취은행 정보<br>입금은행 BIC<br>국가코드<br>입금은행명                                                                            | CHASUS33<br>US<br>JPMORGAN CHASE BANK,N.A.                       | 것금사(데 11 영 영 급)<br><u>거부[기] [/102337</u><br>가입정민<br>기업플?<br>나업부1<br>뱅킹토<br>필/107<br>길/감?<br>기                        |  |
| 수취은행 정보<br>입금은행 BIC<br>국가코드<br>입금은행명<br>입금은행 주소                                                                 | CHASUS33<br>US<br>JPMORGAN CHASE BANK,N.A.<br>383 MADISON AVENUE | 것 금서대한 과 영 영 (급)<br>1 년 기 이 //102337<br>개 원 (우리 가 입 플 ?)<br>1 입 플 ?<br>나 입 부 ]<br>방킹 (팀<br>3 / 10?<br>2/김 ?<br>기 (1) |  |
| 수취은행 정보         입금은행 BIC         국가코드         입금은행명         입금은행 주소         국가별은행코드<br>(National Clearing Code) | CHASUS33<br>US<br>JPMORGAN CHASE BANK,N.A.<br>383 MADISON AVENUE | 것 금서대한 과 영상 급/<br>1 부] 기 //102337<br>개 위 * 가입 월 문<br>가입 부]<br>방킹 투<br>내/10?<br>2/김 *<br>기 *                          |  |

### OTP 비밀번호 입력

확인

취소

Step 4. 외국소재은행으로 송금하시는 송금정보신청이 완료되었습니다.

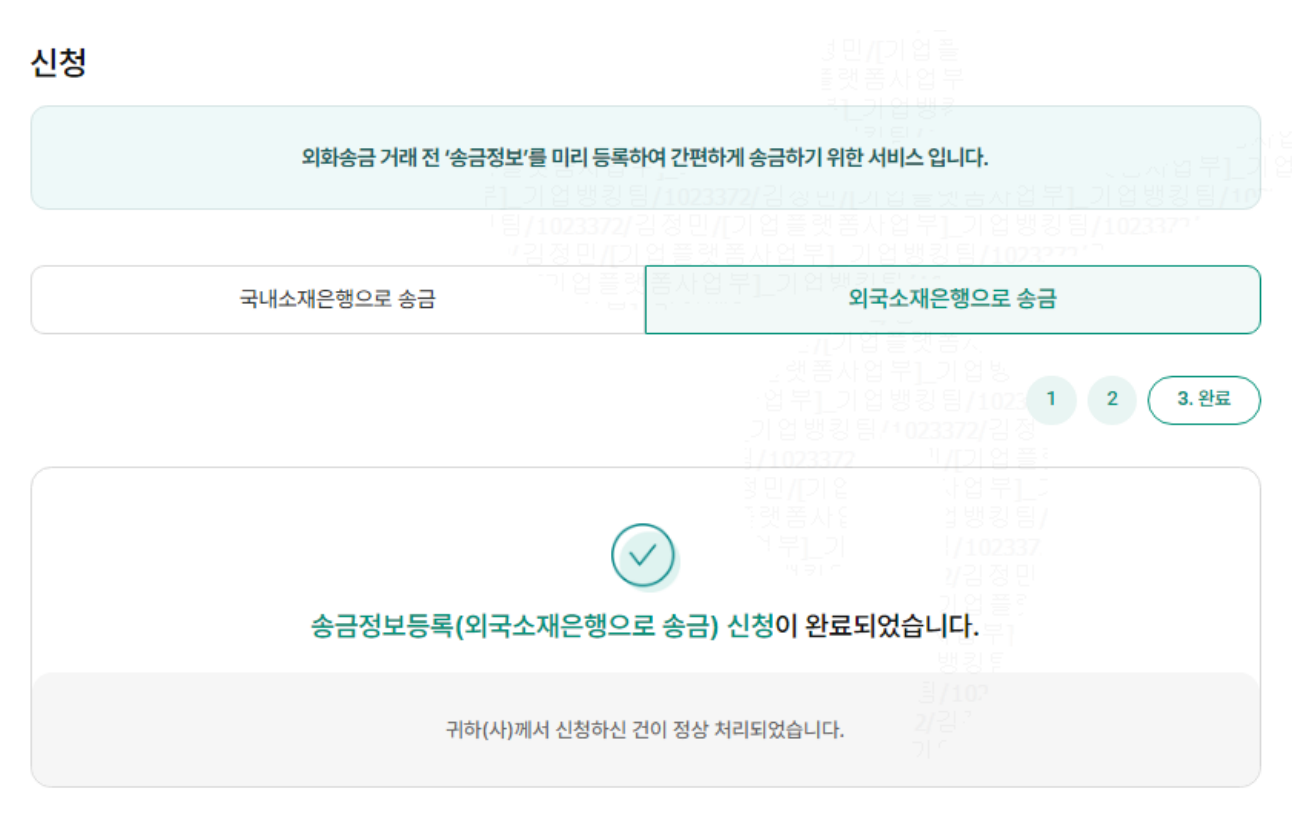

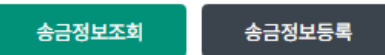

### Step 1. 외화송금 거래를 하기 전 미리 송금수취정보를 등록하여 송금 신청시 활용 합니다. 은행 송금정보 담당자가 내용을 검토 한 후 최종 등록 처리 됩니다

|           |                     |                        | . <b>J233</b><br>3 <u>민/[</u> 2 | 72/ 2<br>  업 플          |
|-----------|---------------------|------------------------|---------------------------------|-------------------------|
| 국         | 내소재은행으로 송금          |                        | 외국소재은                           | 뱅으로 송금                  |
|           |                     |                        |                                 | 1. 정보등록 2               |
|           | 루]_기업!<br>- 티/102   | 뱅킹팀/1023:<br>1272/강정민/ | 372/김정민/[기압<br>[기업플랫퐁사용         | ( = 핏금지입구)<br>에뷔_기억밴킨티/ |
| 전문타입      | Омт 🗊 💿 мх 🗊        |                        |                                 |                         |
|           |                     |                        |                                 |                         |
| 수취인정보     |                     |                        |                                 |                         |
| 송금정보 등록안내 |                     |                        |                                 |                         |
| * 성명(영문)  |                     |                        | 킹민/[기입<br>3만 제품 내 C             | 지역부]_기                  |
| • 사세즈스    | Building Name Floor |                        |                                 |                         |
| - onit-1  | Building Name, Hoor |                        |                                 |                         |
| * 거리명     | Street              |                        |                                 |                         |
| • 도시명     | Town, City          |                        |                                 |                         |
|           | 서태치네이               | ~                      | 서태히                             |                         |
| * 국가      | 전력야세표               | • •                    | 신력이                             | [세포.                    |
| * 전화번호    | 공백포함 9자리 이상 입력      |                        |                                 |                         |
| • 이메일주소   |                     |                        |                                 |                         |
| * 송금통화    | 송금통화선택              | •                      |                                 |                         |
|           |                     |                        |                                 |                         |
|           |                     |                        |                                 |                         |

- 1. MT와 MX 중 원하는 전문 형태를 선택할 수 있습니다. 2025년 11월 이후 MT전문은 MX전문으 로 대체됩니다.
- 2. 수취인정보를 정확하게 입력합니다.
   (등록된 송금 정보는 은행 담당자가 검토 한 후 최종 등록 됩니다.)

### Step 2. 수취은행정보 및 송금인 정보를 입력합니다.

| 수취은행 정보                                                                                                  | 사기거래 예방을 위해 수취인과 수취은                                                                                                    | 은행의 소재국가가 동일한                                                                                                    | 지 확인해 주시기 바                                                                                                    |
|----------------------------------------------------------------------------------------------------|----------------------------------------------------------------------------------------------------|----------------------------------------------------------------------------------------------------|----------------------------------------------------------------------------------------------------|
| 입금은행 BIC                                                                                                 | 확인<br>* 입금은행 BIC를 입력 후 '확인' 버튼을 클릭하세요.                                                                                                    |                                                                                                    |                                                                                                    |
| * 국가코드                                                                                                   | 국가코드 찾기                                                                                                    |                                                                                                    |                                                                                                    |
| * 입금은행명                                                                                                  |                                                                                                    |                                                                                                    |                                                                                                    |
| 상세주소                                                                                                    |                                                                                                    |                                                                                                    |                                                                                                    |
| 거리명                                                                                                    |                                                                                                    |                                                                                                    |                                                                                                    |
| * 도시명                                                                                                    |                                                                                                    |                                                                                                    |                                                                                                    |
| 국가별은행코드<br>(National Clearing Code)                                                                      | 입금은행 BIC와 National clearing code 동시 입력할 수 없습니                                                                                                    | 다. //기업 플랫<br>-<br>댓 중시 업 부]                                                                                                    | 국가벌 은행코드                                                                                                    |
|                                                                                                    |                                                                                                    |                                                                                                    |                                                                                                    |
| 송금인정보                                                                                                    | []                                                                                                    | 집 영영 점 (1023<br>1023372 개<br>!/[기 일<br>!폼시 일<br>부입기                                                                                                    | /[기업플<br>-<br>사업부]_그<br>J뱅킹팀/<br>I/102337                                                                                                    |
| * 접금계좌선호<br>송금인정보<br>* 성명(영문)                                                                            | . 21<br>371<br>31 면<br>1 관<br>1                                                                                                    | 법 강강 남자 023<br>102377<br>기(기 입<br>봄품사 입<br>부[1]기                                                                                                    | /[기업플:<br>기업부]_기<br>] 뱅킹팀/<br>!/102337<br>!/김정민<br>기업플:                                                                                                    |
| * 접금계좌선호<br>송금인정보<br>* 성명(영문)<br>* 휴대전화                                                                  | 전택 •                                                                                                    | 법 영영 립사 023<br>023372<br>년<br>[/[기 입<br>봄 사 입<br>북 1<br>[]<br>- 기                                                                                                    | /기업을<br>11일을<br>12명3<br>1938<br>1123<br>11일을<br>11일록<br>11일록<br>11일록<br>11일록<br>11일록<br>11일록<br>11일록                                                                                                    |
| * 입금계좌선호<br>송금인정보<br>* 성명(영문)<br>* 휴대전화<br>* 이메일주소                                                       | · · · · · · · · · · · · · · · · · · ·                                                                                                    | 법 3 3 8 4 <sup>+</sup> 023<br>023372 <sup>+</sup><br>!/[기 입<br>봄] 기<br>*[기 *<br>*[기 *<br>]                                                                                                    | /기업 문<br>사업 부<br>1<br>/ / 102337<br>/ / 김정민<br>기업 플<br>* 1 업 부<br>/ 102<br>김 (<br>                                                                                                    |
| * 접금계좌선호<br>송금인정보<br>* 성명(영문)<br>* 휴대전화<br>* 이메일주소<br>* 상세주소                                             | 신택 ·                                                                                                    | 1 3 3 3 4 · 1023<br>1023372 · 1<br>[개] 1 1<br>[봄 사 1<br>[부] 그 1<br>[전]<br>[전]<br>[전]<br>[전]<br>[전]<br>[전]<br>[전]<br>[전]<br>[전]<br>[전]                                                                                                    | /[기업플]<br>사업부L2<br>실행킹팀/<br>//102337<br>//김정민<br>기업플]<br>사업루1<br>행킹팀<br>/102<br>김 7                                                                                                    |
| * 접금계좌선호<br>송금인정보<br>* 성명(영문)<br>* 휴대전화<br>* 이메일주소<br>* 상세주소<br>* 거리명                                    | 신택 ·                                                                                                    | 1 3 3 러가 023<br>023372 가<br>[개] 1 1<br>[품] 사 1<br>[부] 기<br>[1]<br>[1]<br>[1]<br>[1]<br>[1]<br>[1]<br>[1]<br>[1]<br>[1]<br>[1]                                                                                                    | 기 입 플<br>사업 부 ] 그<br>네뱅킹 팀 /<br>기 업 플<br>가입 플<br>가입 푸<br>뱅킹 투<br><del>/ 102</del><br>김 <sup>~</sup>                                                                                                    |
| * 접금계좌선호<br>송금인정보<br>* 성명(영문)<br>* 휴대전화<br>* 이메일주소<br>* 상세주소<br>* 거리명<br>* 도시명                           | 신택 · · · · · · · · · · · · · · · · · · ·                                                                                                    | 1 3 3 3 4 · 1023<br>1023372 · 1<br>/[기 2<br>봄] 기<br>1 3 · 1<br>1 3 · 1<br>1 3 · | 가입부_1<br>가입부_1<br>1/102337<br>기입플라<br>방킹투<br>/102<br>김 ~                                                                                                    |
| * 답급계좌선호<br>송금인정보<br>* 성명(영문)<br>* 휴대전화<br>* 이메일주소<br>* 상세주소<br>* 거리명<br>* 도시명<br>기타정보                   | · · · · · · · · · · · · · · · · · · ·                                                                                                    | 1 3 3 a · · 023<br>023372 · · ·<br>//기 입<br>· 프 · · ·<br>· · · · · ·<br>· · · · · · · · · ·                                                                                                    | 기 입 분]<br>가입 부] 기<br>기 입 분]<br>기 입 분]<br>기 입 분]<br>기 입 분]<br>행 킹 투<br>기 입<br>기<br>입 주<br>****                                                                                                    |
| * 법금계좌선호<br>송금인정보<br>* 성명(영문)<br>* 휴대전화<br>* 이메일주소<br>* 상세주소<br>* 거리명<br>* 도시명<br>기타정보                   | [ · _ · _ · _ · _ · _ · _ · ] · · · ·                                                                                                    | 1 2 2 2 4 2 4 2 2 2 3 2 2 3 2 2 3 2 2 3 2 2 3 2 3                                                                                                    | /[기 입 문]<br>가입 문]<br>가입 전<br>기 입 전<br>기 입 문<br>가입 문<br>가입 문<br>가입<br>것 입 문<br>가입<br>가 다<br>장 문<br>가<br>가<br>가 다<br>가 다<br>가 다<br>가 다<br>가 다<br>가 다<br>가 다<br>가 다<br>가 다                                                                                                    |
| • 입금계좌선호<br>송금인정보<br>• 성명(영문)<br>• 휴대전화<br>• 이메일주소<br>• 상세주소<br>• 상세주소<br>• 가리명<br>• 도시명<br>기타정보<br>가타정보 | 신택       •       -       -         신택       •       -       -         ·       ·       -       -         ·       ·       ·       -         ·       ·       ·       -         ·       ·       ·       ·         ·       ·       ·       ·         ·       ·       ·       ·         ·       ·       ·       ·         ·       ·       ·       ·         ·       ·       ·       ·         ·       ·       ·       ·         ·       ·       ·       ·         ·       ·       ·       ·         ·       ·       ·       ·         ·       ·       ·       ·         ·       ·       ·       ·         ·       ·       ·       ·         ·       ·       ·       ·         ·       ·       ·       ·         ·       ·       ·       ·         ·       ·       ·       ·         ·       ·       ·       ·         · | (1 2 2 2 2 2 2 2 2 2 2 2 2 2 2 2 2 2 2 2                                                                                                    | / [ 2] 3 3 3 4<br>3 1 2 3 2 2<br>3 1 2 3 2 2<br>1 2 3 2 2<br>1 2 3 2 2<br>1 3 2 2<br>1 3 2 2 2<br>1 3 2 2 2<br>1 3 2 2 2 2<br>1 3 2 2 2 2 2 2 2 2 2 2 2 2 2 2 2 2 2 2 |

### 상세설명

1. 입금은행 BIC CODE를 입력한 후 확인버튼을 클릭하면 국가 및 은행정보가 입력됩니다.

- 2. 국가별은행코드를 입력하는 경우 영문, 숫자코드를 같이 입력합니다.
- 3. 송금인 영문명은 영업점을 통해 사전에 등록되어야 있어야 합니다.
- 4. 등록하신 휴대전화로 송금정보 등록결과를 발송합니다.
- 5. 기타 수수료 부담자 정보를 확인후 입력합니다.

### Step 3. 등록한 송금정보내용을 확인 하신 후 OTP 비밀번호를 합니다.

| 수취인정보        |                                                                                                    |  |
|--------------|----------------------------------------------------------------------------------------------------|--|
| 성명(영문)       | JOHN DOE                                                                                                    |  |
| 상세주소(*)      |                                                                                                    |  |
| 거리명(*)       |                                                                                                    |  |
| 도시명(*)       |                                                                                                    |  |
| 국가(*)        | US 문헌 영상 별 그는<br>US 문헌 기업 뱅킹 팀 / 주 23372/ 김 정 인전가 할 늘 것 곱사 입 부단기업 뱅킹 팀                                                                                                    |  |
| 전화번호         | 0123456789                                                                                                    |  |
| 이메일주소        | doe@gmail.com                                                                                                    |  |
| 송금통화         | USD (영혼사업 우리 기억원)                                                                                                    |  |
| 수취인 앞 전달할 내용 |                                                                                                    |  |
| 수취은행 정보      | 기업 플 카<br>사업 부1<br>방킹 F<br>팀/102<br>27원                                                                                                    |  |
| 고가코드         |                                                                                                    |  |
| 이그오채며        |                                                                                                    |  |
| 사비즈스         | SENOROAN OFFICE DANK, N.A.                                                                                                    |  |
| 거리면          | 383 MADISON AVENUE                                                                                                    |  |
| 도시면          | NEW YORK                                                                                                    |  |
| 2.10         |                                                                                                    |  |
| OTP 비밀번호 입력  | 2/경기<br>기 위                                                                                                    |  |
| OTP 비밀번호     | * KRD BILLEN         123456         OTP화면에 표시된 6자리 숫자를 입력하여 주십시오.<br>예시)123456         • 이용일자에 관계없이 OTP 비밀번호 입력 오류가 연속하여 10회 누적될 경우 서비스가 제한됩니다.         • OTP 비밀번호는 모든 항목을 입력 하신 후 마지막으로 입력하시기 바랍니다.         • OTP는 정당한 전자금융거래시에만 사용하셔야 하며 비밀번호를 발생시킨 후 가급적 즉시 입력하시기 바랍니다. |  |

| 확인 | 취소 |
|----|----|

Step 4. 외국소재은행으로 송금하시는 송금정보신청이 완료되었습니다.

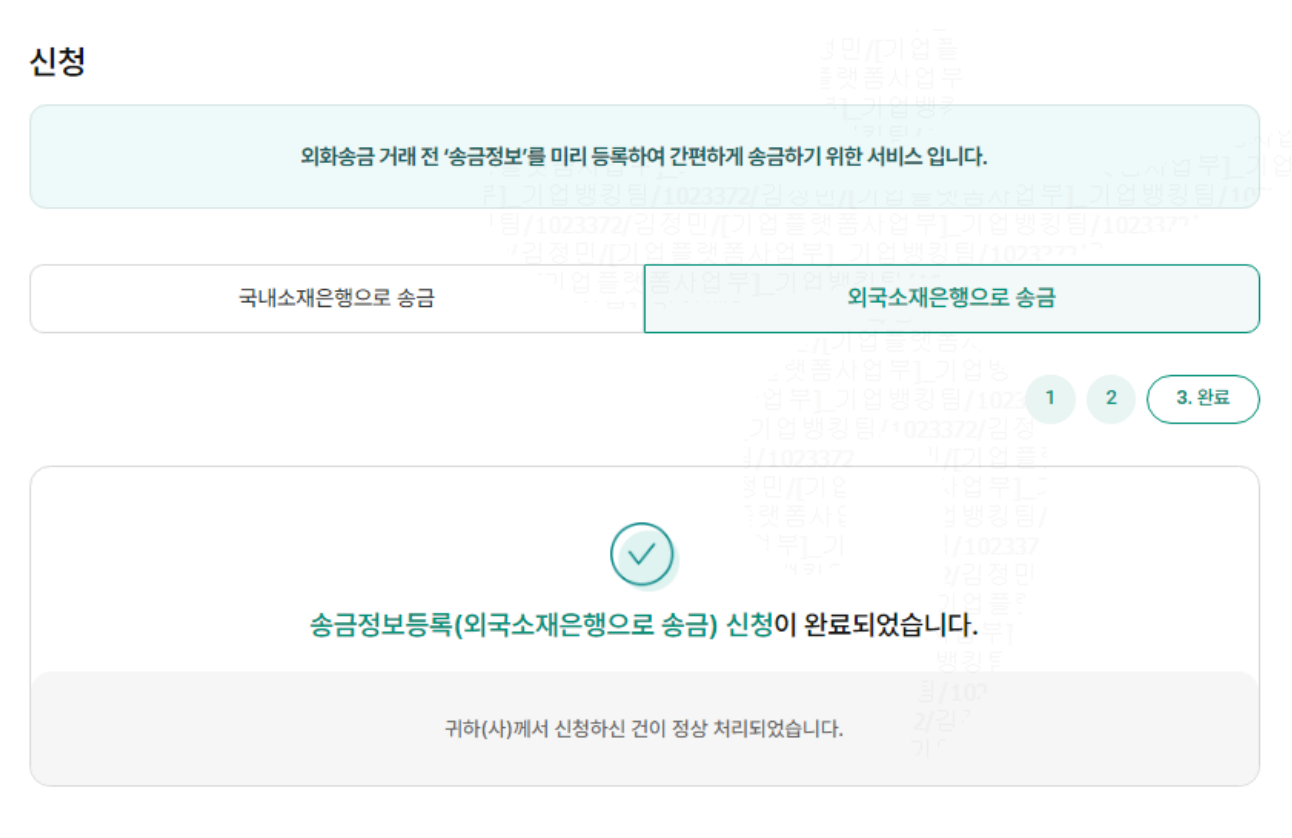

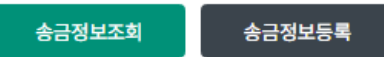

# THANK YOU